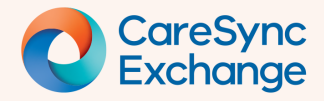

# How to locate past hospital visits data

- Step 1 Locate hospital visits data by Encounter Type
- Step 2 View detailed hospital visit data
- Change date range of data (optional)
- Change how data is grouped (optional)

### Step 1 | Locate hospital visits data by 'Encounter Type'

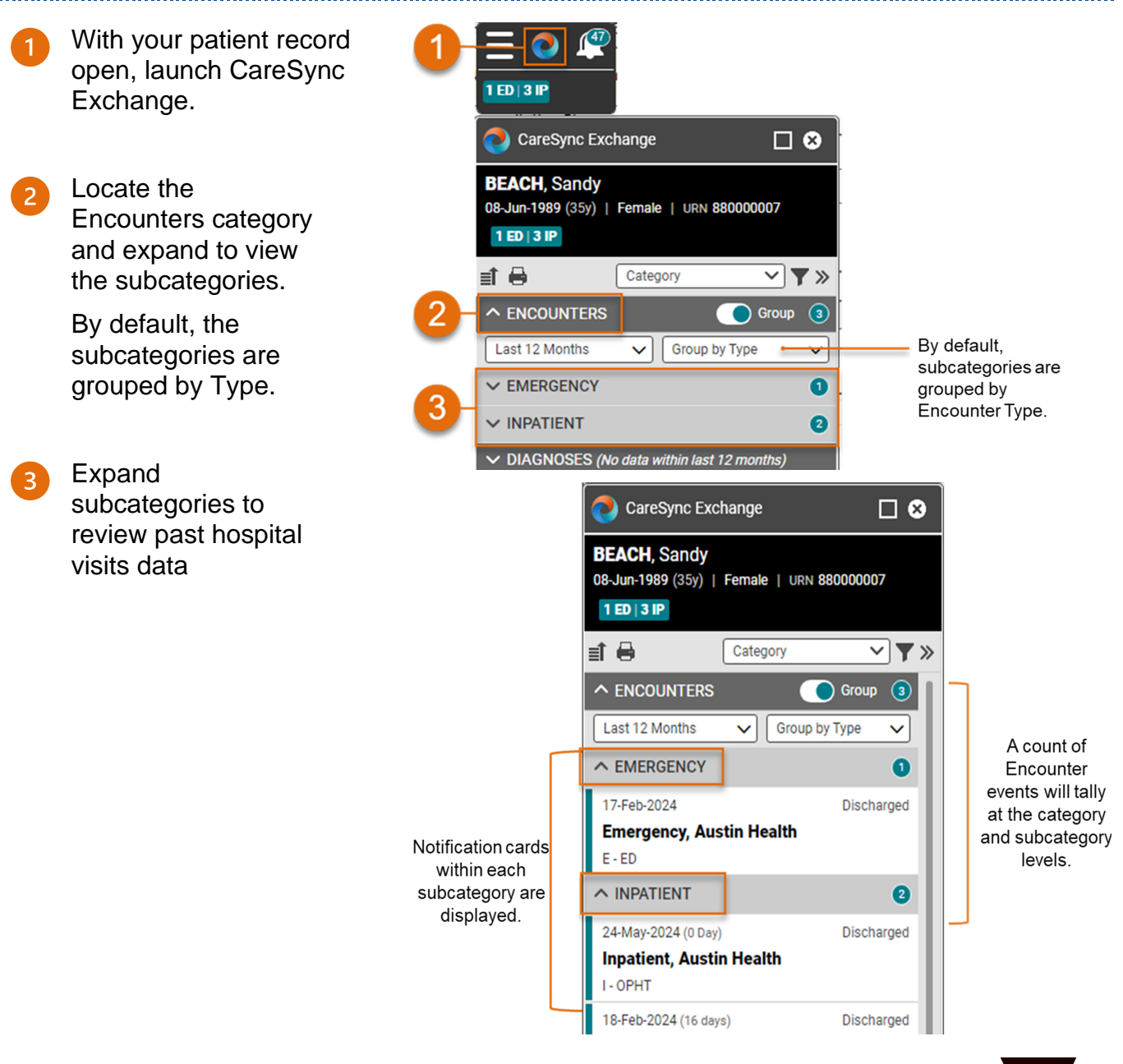

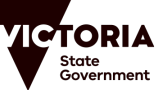

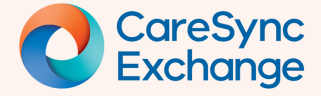

# **Quick Reference Guide**

Page 2 of 3

### Step 2 | View detailed hospital visit information

Select a card from the notification list.

By default, CareSync Exchange groups the patient data by Type.

2 The details window will launch to the right providing:

> To change the grouping to Facility, click the chevron and select Facility.

- General information
- Providers
- Location History

The Providers and Location History sections can be collapsed, and a vertical scroll bar is available to navigate through the details presented.

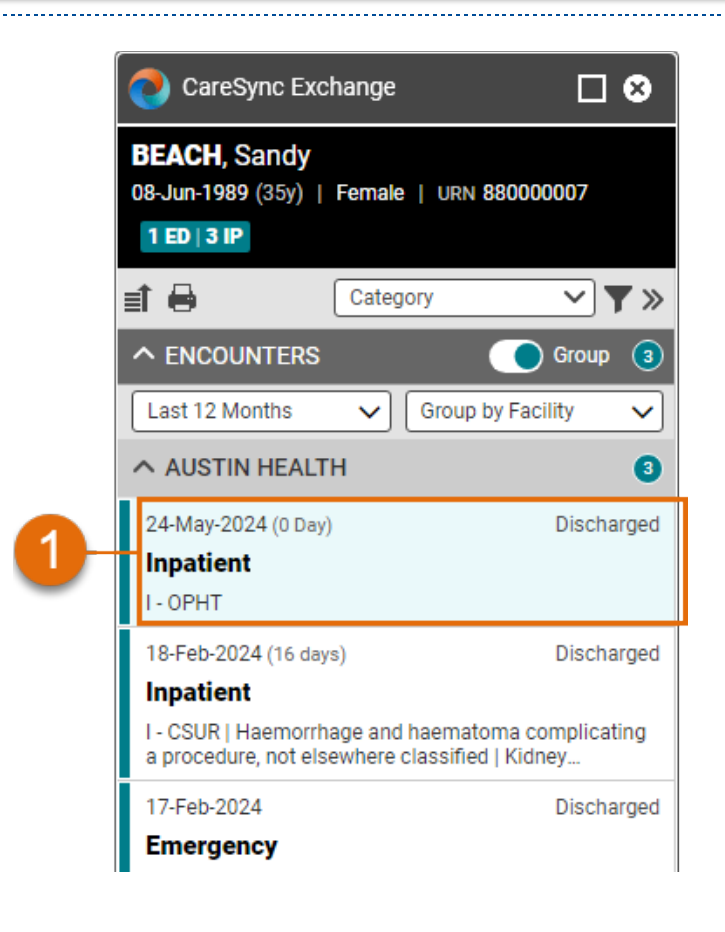

| CareSync Exchange                                                                                                    |                                                                                                    |     |
|----------------------------------------------------------------------------------------------------|----------------------------------------------------------------------------------------------------|-----|
| BEACH, Sandy   08-Jun-1989 (35y)   Female   U                                                                                                    | N 88000007 1 ED   3 IP                                                                                                    |     |
| 🗈 🗧 Category 🗸                                                                                                    | Inpatient (24-May-2024)                                                                                                    | 🖶 « |
| KNCOUNTERS     Group      Group by Facility     AUSTIN HEALTH     Discharged Inpatient I - OPHT     I8-Feb-2024 (16 days)     Discharged Inpatient | Type         Facility         Service         Encounter Date           Inpatient         Austin Health         I - OPHT         24-May-2024 06:38           Length of Stay         Status         Attending On Record         Reason for Visit           0 Day         Discharged         -         -           Arrived From         Discharged To         Discharge Date         Encounter ID           Private         -         04-Jun-2024 12:55         IP0000000           Residence/Accommodation         Austin Health TrakCare         - | *   |
| I - CSUR   Haemorrhage and haematoma complicating<br>a procedure, not elsewhere classified   Kidney                                                | ▲ Conditions                                                                                                    |     |
| 17-Feb-2024 Discharged Emergency E - ED                                                                                                    | <ul> <li>Chief Complaint</li> <li>−</li> </ul>                                                                                                    |     |
| ✓ DIAGNOSES (No data within last 12 months)                                                                                                    | ∧ PROVIDERS                                                                                                    |     |
| ✓ PATHOLOGY                                                                                                    | Start Date Attending Provider Provider Type                                                                                                    |     |
| V PATHOLOGY REPORTS<br>(No data within last 12 months)                                                                                             | 24-May-2024 Jones, Tom DR Discharger                                                                                                    |     |
| ✓ DOCUMENTS (No data within last 12 months)                                                                                                    | ∧ LOCATION HISTORY                                                                                                    |     |
|                                                                                                    | Transfer Number Date Facility Service Location Source                                                                                                    |     |
|                                                                                                    | - 04-Jun-2024 12:56 Austin Health I - OPHT 3220 Austin Health                                                                                                    | -   |

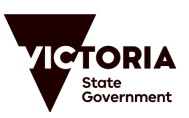

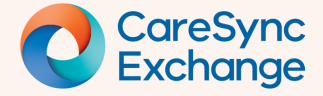

# **Quick Reference Guide**

Page 3 of 3

#### Optional | Change date range of data

- By default, CareSync Exchange will provide data for the last 12 months.
- To change the date range, click the chevron and a dropdown list will appear.
- Select from the list provided:
  - Last 2 years
  - Last 5 Years
  - Show All Data

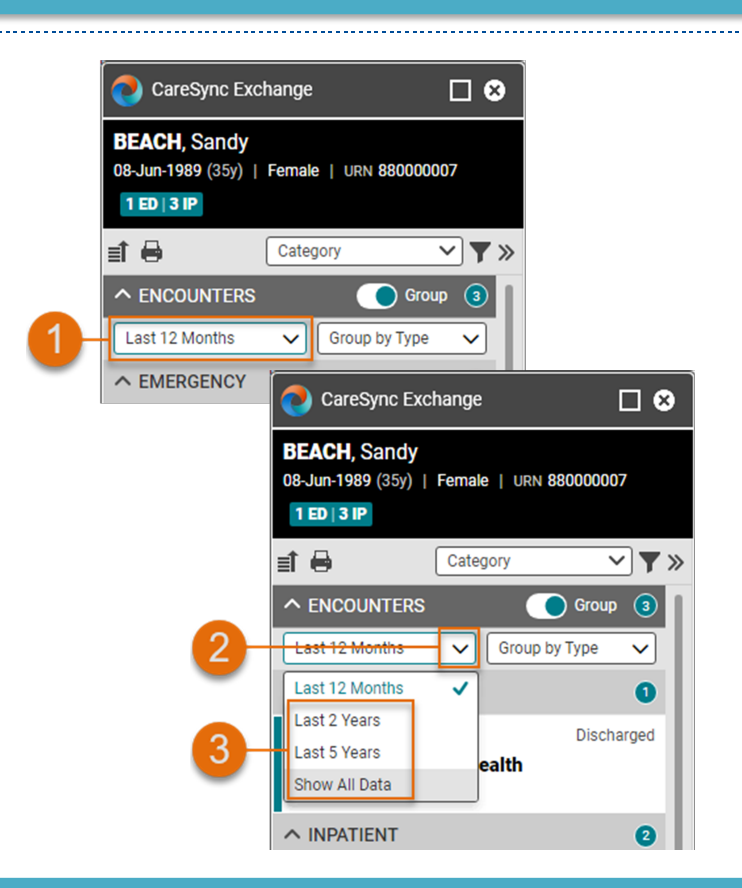

#### Optional | Change how data is grouped

By default, CareSync Exchange CareSync Exchange **BEACH**, Sandy groups the patient 08-Jun-1989 (35y) | Female | URN 880000007 data by Type. 1 ED | 3 IP ಶ CareSync Exchange i 🖶 Category ✓ ▼ » **BEACH**, Sandy 08-Jun-1989 (35y) | Female | URN 880000007 ∧ ENCOUNTERS Group 3 To change the 1 ED | 3 IP Show All Data  $\sim$ Group by Type grouping to Facility, i 🖶 Category ✓ ▼ » Group by Type ∧ EMERGENCY click the chevron Group by Facility ^ ENCOUNTERS 🔵 Group ( 3 17-Feb-2024 and select Facility. Emergency, Austin Health Show All Data ✓ Group by Facility ✓ ∧ AUSTIN HEALTH 3 Subcategory will 24-May-2024 (0 Day Discharged Inpatient now be grouped by I - OPHT Facility vs Type. 18-Feb-2024 (16 days) Discharged Inpatient

Grouping is 'sticky' at the user level, for all future sessions, even when changing patient records.

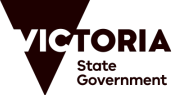